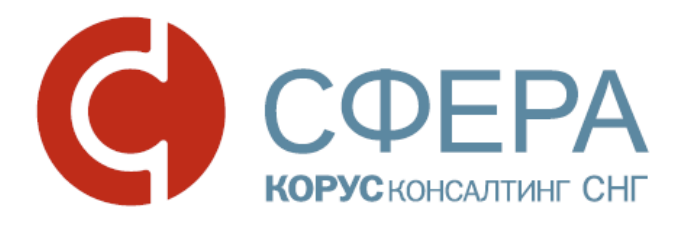

# Автоматическая оплата

Инструкция по работе с сервисом СФЕРА Курьер

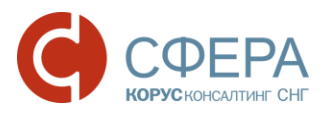

## ОГЛАВЛЕНИЕ

| КАК АВТОМАТИЗИРОВАТЬ ПРОЦЕСС ОПЛАТЫ ДОКУМЕНТОВ СЧЕТ-ФАКТУРА<br>И УПД?                    | <i>ا</i><br>2 |
|------------------------------------------------------------------------------------------|---------------|
| ШАГ 1. Создание и подписание документа «Договор автоматической оплаты<br>счетов-фактур»  | 3             |
| Создание договора                                                                        | 3             |
| Подписание договора                                                                      | 4             |
| ШАГ 2. Получение согласия контрагента                                                    | 5             |
| ШАГ 3. Получение согласия банка                                                          | 5             |
| Просмотр статуса согласования договора банком                                            | 6             |
| ШАГ 4. Отправка счета-фактуры                                                            | 6             |
| Подписание и отправка счета-фактуры                                                      | 6             |
| Формирование запроса платежного требования                                               | 6             |
| Просмотр запросов на проведение платежных требований                                     | 6             |
| Просмотр статуса платежного требования в списке документов или в карточ<br>счета-фактуры | ке<br>7       |
| ПРОСМОТР ИСТОРИИ ИЗМЕНЕНИЯ СТАТУСОВ ЭД                                                   | 8             |
| ПРИЛОЖЕНИЕ 1. СТАТУСЫ ДОКУМЕНТОВ В РЕЕСТРАХ                                              | 9             |

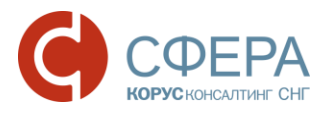

# КАК АВТОМАТИЗИРОВАТЬ ПРОЦЕСС ОПЛАТЫ ДОКУМЕНТОВ СЧЕТ-ФАКТУРА И УПД?

Функционал автоматических платежей между контрагентами доступен пользователям с ролью «Автоматическая оплата счетов-фактур».

Проведение автоматической оплаты может осуществляться для документов типов: Счет-фактура, Счет-фактура и универсальный передаточный документ об отгрузке товаров (выполнении работ), передаче имущественных прав (документ об оказании услуг), включающих в себя счет-фактуру.

В инструкции приведено описание шагов процесса подготовки и осуществления автоматической оплаты на примере документа Счет-фактура.

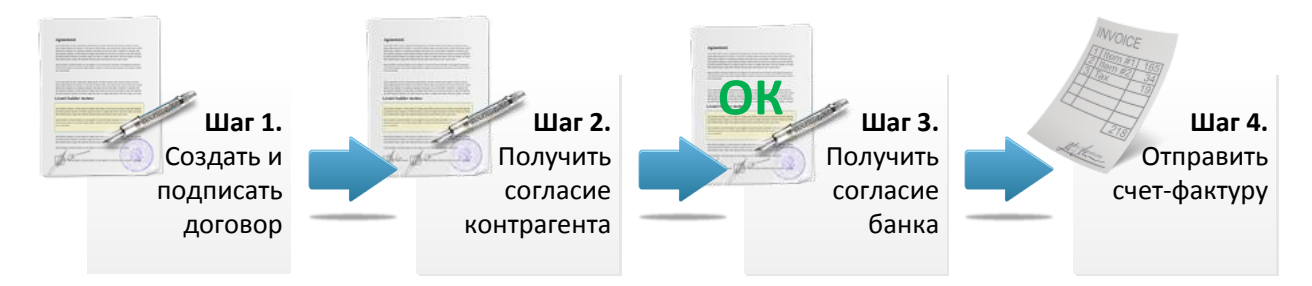

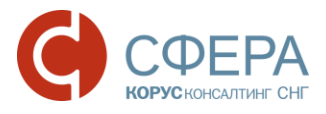

#### ШАГ 1. СОЗДАНИЕ И ПОДПИСАНИЕ ДОКУМЕНТА «ДОГОВОР АВТОМАТИЧЕСКОЙ ОПЛАТЫ СЧЕТОВ-ФАКТУР»

| СОЗДАНИЕ ДОКУМЕНТА                                                                                                    | Выбор получателя документа                 |
|----------------------------------------------------------------------------------------------------|--------------------------------------------|
| Получатель Контрагент не найден в списке?<br>ООО "БЕТА" ✓<br>Тип документа Настроить Номер<br>Договор автоматической оплаты ▼<br>На основании документа<br>Выбрать | от<br>10.04.2017 💼<br>Выбор типа документа |
| Дополнительная информация                                                                                                    | Кнопка <b>Создать</b>                      |
| Дополнительное приложение к документу                                                                                                    |                                            |
| Выбрать перетащите сюда файлы для загрузки, не более 100                                                                                                    | Мб                                         |
| Сохранить Отменить                                                                                                    |                                            |
| Сохранение карточки докуме                                                                                                    | нта                                        |

#### Создание договора

**Примечание:** Создание договора автоматической оплаты возможно, если расчетный счет **ПЛАТЕЛЬЩИКА** принадлежит ПАО Сбербанк.

1. Нажмите кнопку Новый документ на Панели управления в списке документов.

- 2. В карточке документа выберите Получателя документа и Тип документа –> «Договор автоматической оплаты счетов-фактур».
- 3. Нажмите кнопку 📑 Создать.....
- 4. В форме ввода заполните следующие данные:

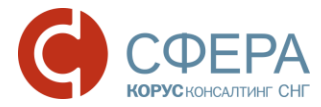

- **Дата договора** дата документа, по умолчанию проставляется текущий день;
- **Периоддействия** период, в течение которого договор сохраняет свою силу;
- Информация о Плательщике и Получателе средств (при необходимости):
  - Наименование контрагента выберете наименование плательщика/получателя средств, по умолчанию в наименовании плательщика указываются данные отправителя документа, в наименовании получателя средств – данные получателя документа;
  - ИНН и КПП ИНН и КПП плательщика/получателя средств, информация указывается исходя из карточки компании, выбранной ранее;
  - о Адрес юридический адрес контрагента;
  - Банковские реквизиты банковские реквизиты контрагента: наименование банка, город банка и корреспондентский счет указываются согласно справочнику банковских идентификационных кодов участников расчетов на территории Российской Федерации;
  - Ответственное лицо ФИО, Должность и Основание ответственного лица (указывать в Родительном падеже).
- 5. Нажмите кнопку Сохранить.

**Примечание:** Нажатием кнопки *можно поменять местами информацию о* Плательщике и Получателе средств.

Просмотреть текст договора можно в форме просмотра документа после сохранения карточки документа.

6. Нажмите кнопку Сохранить в карточке документа.

#### Подписание договора

Для подписания документа нажмите кнопку 🥟 Подписать в карточке документа.

Описание согласования и подписания документов приведено подробно в *руководстве пользователя*.

| Добавить 🔗 🧔                             | × 😃 🚖                                   | КАРТОЧКА ДОКУМЕНТА                                                                                          |      | Ŧ     | $\bigcirc$ |
|------------------------------------------|-----------------------------------------|----------------------------------------------------------------------------------------------------|------|-------|------------|
| 👷 Документооб Подг                       | вршен                                   |                                                                                                    | • Ha | подпи | сании      |
| <b>ДОГОВОР АВ</b><br>SB_DDC_TST-76101098 | ТОМАТИЧЕСКО<br>144-27188_тST-7610109876 | Й ОПЛАТЫ СЧЕТОВ-ФАКТУР №1542/2017 ОТ 10.04.2017<br>-27191_20170410_96090BC1-FAFA-465E-A2AB-48615B1CFF83.xml |      |       |            |
| Отправитель<br>Получатель                | 000 "АЛЬФА"<br>000 "БЕТА"               |                                                                                                    |      |       |            |

Россия, Екатеринбург, пр. Ленина, д. 25, +7 (343) 382-17-53

Россия, Тула, пр. Ленина, д. 57/114Б, лит А

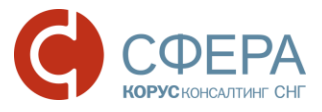

#### ШАГ 2. ПОЛУЧЕНИЕ СОГЛАСИЯ КОНТРАГЕНТА

Контрагент получает договор и, в случае согласия, подписывает его.

Описание подписания документов приведено подробно в <u>руководстве</u> <u>пользователя</u>.

| Ļ      | lобавить                  | 8      | ₩.                       | КАРТОЧКА ДОКУМЕНТА                                                                                                    | <b>.</b> | ÷     |
|--------|---------------------------|--------|--------------------------|----------------------------------------------------------------------------------------------------|----------|-------|
| *      | Документ                  | гообор | от завер                 | ршен                                                                                                    | Под      | писан |
|        | <b>ДОГОВ</b><br>SB_DDC_TS | BOP A  | <b>BTON</b><br>09844-271 | ИАТИЧЕСКОЙ ОПЛАТЫ СЧЕТОВ-ФАКТУР №1542/2017 ОТ 10.04.2017<br>188_тsт-7610109876-27191_20170410_96090ВС1-FAFA-465E-A2AB-48615В1СFF83.xml |          |       |
|        | Отправле<br>Получено      | HO     | 10.<br>10.               | 04.2017 12:58:18, <u>000 "АЛЬФА"</u><br>04.2017 12:58:19, <u>000 "БЕТА"</u>                                                            |          |       |
| $\geq$ | Коммента                  | арий   |                          |                                                                                                    |          |       |
|        | Электрон                  | ные по | одписи                   |                                                                                                    |          |       |
|        | A 000 %                   | АЛЬФА  | <b>."</b><br>10.         | 04.2017 12:58:17 🏈 <mark>Кабанова Тамара Владимировна <i>ДИРЕКТОР</i> ООО 'АЛЬФА'</mark> 📄                                             |          |       |
|        | - <sup>  </sup> 000       | БЕТА"  | 10.                      | 04.2017 13:00:47 🏈 Васильева Ольга Алексеевна ДИРЕКТОР ООО 'БЕТА' 📄                                                                    |          |       |

После подписания договора контрагентом, договор автоматически передается на согласование в банк.

Дальнейшее отслеживание статуса согласования договора возможно только в модуле Бизнес-процессы в разделе Автоматическая оплата -> Договоры. Данный раздел меню доступен при наличии функциональной роли Автоматическая оплата счетов-фактур.

#### ШАГ 3. ПОЛУЧЕНИЕ СОГЛАСИЯ БАНКА

| документы 1                                                | 0                                            | РЕЕСТР ДОГОВОРОВ АВТОМАТИЧЕСКОЙ ОПЛАТЫ СЧЕТОВ-ФАКТУР                                                                                                    | 1 T O             |  |  |  |  |  |
|------------------------------------------------------------|----------------------------------------------|----------------------------------------------------------------------------------------------------|-------------------|--|--|--|--|--|
| БИЗНЕС-ПРОЦЕССЫ                                            | 10.04.2017                                   | <u>Договор автоматической оплаты счетов-фактур №1542/2017 от 10.04.2017</u><br>ООО "АЛЬФА" → ООО "БЕТА"                                                                                             | • На согласовании |  |  |  |  |  |
| <ul> <li>Договоры</li> <li>Платежные требования</li> </ul> |                                              | На согласованиян<br>Договор автоматической оплаты счетов-фактур №1542/2017 от 10.04.2017<br>В сос. 131.7610109844.27184, 151.7610109876-27191, 20170410, 96090801 +АКА 4654 А2АВ 4961581 СКЕКА это! |                   |  |  |  |  |  |
|                                                            | Динетиунт с он 1<br>Плательщик<br>Получатель | 000 'A/IbdA'<br>000 'EETA'                                                                                                    |                   |  |  |  |  |  |
|                                                            | Электронные по                               | All Tank Car                                                                                                    |                   |  |  |  |  |  |
|                                                            | 000 <b>'</b> WIP <del>O</del> V'             | 10.04.2017 12:58:17 🥓 Кабанова Тамара Владимировна Директор 000 Альб                                                                                                    | × €               |  |  |  |  |  |
|                                                            | 000 <b>'БЕТА'</b>                            | 0.04.2017 13:00:47 🎢 Васильева Ольга Алексеевна ДИРЕКТОР ООО ЂЕТА 🛓                                                                                                    |                   |  |  |  |  |  |

Россия, Санкт-Петербург, Большой Сампсониевский пр., д. 68, лит. Н, +7 (812) 334-38-12

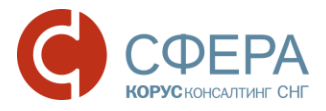

#### Просмотр статуса согласования договора банком

Просмотр статуса согласования договора банком возможен только в модуле **Бизнес-процессы** в разделе **Автоматическая оплата** при наличии функциональной роли *Автоматическая оплата счетов-фактур*.

- 1. Зайдите в раздел Автоматическая оплата -> Договоры.
- 2. Найдите необходимый договор автоматической оплаты счетов-фактур.
- В строке наименования документа отображается текущий статус документа. Для просмотра всей истории статусов пройдите по ссылке в виде текущего *статуса* документа.

После принятия договора банком (статус договора - Принят) возможен процесс автоматической оплаты счетов-фактур.

#### ШАГ 4. ОТПРАВКА СЧЕТА-ФАКТУРЫ

#### Подписание и отправка счета-фактуры

Подробное описание подписания и отправки документов приведено в <u>руководстве</u> <u>пользователя</u>, а также в инструкции «Документооборот Счетов-фактур».

Формирование запроса платежного требования

Формирование запроса на создание платежного требования происходит автоматически при получении Извещения о получении документа (ИОП) отправителем счета-фактуры.

Извещение о получении документа (ИОП) 11.11.2015 09:11:05 Отправитель: ИП Виноградова Т. М. | Подписант: Виноградова Татьяна Михайловна

**Примечание:** Формирование запроса на создание платежного требования возможно, если:

1.Договор принят банком (статус договора «Принят»).

2.Дата получения Извещения о получении документа (ИОП) отправителем счетафактуры входит в период действия договора и не меньше даты принятия договора банком.

3.Отправитель счета-фактуры и продавец в счете-фактуре одно и то же лицо. 4.Получатель счета-фактуры и покупатель в счете-фактуре одно и то же лицо

#### Просмотр запросов на проведение платежных требований

Просмотр сформированных запросов на проведение платежных требований возможен только в модуле Бизнес-процессы в разделе Автоматическая оплата -> Платежные требования при наличии функциональной роли Автоматическая оплата счетов-фактур.

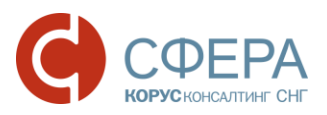

| документы 385                                          | Й Экспорт |                     |                                                                                                    |                     |  |
|--------------------------------------------------------|-----------|---------------------|----------------------------------------------------------------------------------------------------|---------------------|--|
| БИЗНЕС-ПРОЦЕССЫ                                        |           |                     |                                                                                                    |                     |  |
| Автоматическая оплата<br>• Договоры                    | Ξ         | Найти по названию Q |                                                                                                    | Расширенный поиск 🔶 |  |
| • Платежные                                            | C         | оздан               | Платежное требование                                                                                                    | Статус              |  |
| требования<br>Кредитный процесс<br>• Заявки            | 10        | 0.04.2017           | Платежное требование по <u>счету-фактуре №2313/23123 от 10.04.20</u><br><u>17 и договору №1481/2017 от 07.04.2017</u><br>ИП Вобликов Е. Г. → ИП Попова А. А.<br>Сумма: 251,34 в том числе НДС: 38,34 | <u>Оплачен</u>      |  |
| КОНТРАГЕНТЫ                                            | 10        | 0.04.2017           | <u>Отправлен</u>                                                                                                    |                     |  |
| НАСТРОЙКИ Сумма: 123 871,68 в том числе НДС: 18 895,68 |           |                     |                                                                                                    |                     |  |

- 1. Зайдите в раздел Автоматическая оплата -> Платежные требования.
- 2. Найдите необходимый запрос на проведение платежных требований.

# Просмотр статуса платежного требования в списке документов или в карточке счета-фактуры

Просмотр статуса и истории статусов платежного требования в карточке счетафактуры или признака оплаты платежного требования в списках документов модуля **Документы** возможен только при наличии функциональной роли *Автоматическая оплата счетов-фактур* и только по тем документам, на которые было сформировано платежное требование.

|   | Создан     | Документ                                                                                                    |          |  |
|---|------------|----------------------------------------------------------------------------------------------------|----------|--|
| * | 04.10.2016 | <u>Договор автоматической оплаты счетов-фактур №3322/2016 от 10.05.2017</u><br>ПАО СБЕРБАНК                                                                                           | Подписан |  |
| * | 10.04.2017 | <u>Счет-фактура №10_04_17 от 10.04.2017</u> в составе пакета <u>Документы от 10.04.2017</u><br>ИП Вобликов Е. Г.<br><mark>Не оплачено : 123 871,68,</mark> в том числе НДС: 18 895,68 | Принят   |  |
| * | 10.04.2017 | УПД. Счет-фактура №21313 от 10.04.2017<br>ИП Вобликов Е. Г.<br>Оплачено : 251,34, в том числе НДС: 38,34                                                                              | Принят   |  |

Отметка об оплате платежного требования

В карточке документа информация о платежном требовании располагается в блоке «Платежные требования».

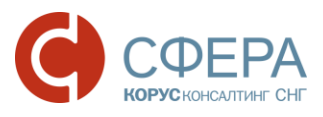

#### www.esphere.ru

| Добавить                                            | 8 ill                                                                  | KAPT                                           | ОЧКА ДОКУМЕ             | HTA             |           | 1     | ÷     |
|-----------------------------------------------------|------------------------------------------------------------------------|------------------------------------------------|-------------------------|-----------------|-----------|-------|-------|
| 🍷 Документ                                          | ооборот не заве                                                        | ршен                                           |                         |                 |           | • 👖   | ринят |
| УПД. С<br>в составе па<br>5.01 ON_SC<br>49C8-A896-5 | ЧЕТ-ФАКТУ<br>акета Документы о<br>CHFDOPPR_TST-702<br>54E1695BD73D.xml | PA №21313<br>т 10.04.2017<br>401430606-26760_` | OT 10.04.2017           | _20170410_2183E | 160-54FB- |       |       |
| Отправлен<br>Получено                               | HO 10.04.2017 9<br>10.04.2017 9                                        | 9:47:29, ИП Попс<br>9:47:33, ИП Вобл           | ова А. А.<br>иков Е. Г. |                 |           |       |       |
| Сумма:                                              | : 251,34 в том                                                         | числе НДС: 38,34                               | (Сумма без НДС: 213,0   | 0)              |           |       |       |
| ⊻ Коммента                                          | рий                                                                    |                                                |                         |                 |           |       |       |
| Электрон                                            | ные подписи                                                            |                                                |                         |                 |           |       |       |
| 🔒 ИП По                                             | пова А. А.<br>10.04.2017 9                                             | 9:47:05 🌈 <mark>Пика</mark>                    | лев Андрей Викторов     | ич 🗐            |           |       |       |
| ≚ Маршрут с                                         | согласования                                                           |                                                |                         |                 |           |       |       |
| 🥆 Платежны                                          | е требования                                                           |                                                |                         | Пла             | тежно     | е тре | ебова |
| 10.04.201                                           | <b>7</b> в 12:20:57 по                                                 | <br>договору №148                              | 1/2017 от 07.04.2017    |                 |           | • Опл | ачен  |
|                                                     |                                                                        | Ст                                             | атус платежного         | требовани       | я         |       |       |
|                                                     |                                                                        | L                                              |                         |                 |           |       |       |

Для просмотра истории статусов платежного требования пройдите по ссылке в виде текущего статуса платежного требования.

### ПРОСМОТР ИСТОРИИ ИЗМЕНЕНИЯ СТАТУСОВ ЭД

Для просмотра истории статусов договора автоматической оплаты в разделе **Автоматическая оплата** -> **Договоры** модуля **Бизнес-процессы** перейдите в карточку документа и пройдите по ссылке в виде текущего статуса документа.

Для просмотра истории статусов платежного требования в разделе **Автоматическая оплата -> Платежные требования** модуля **Бизнес-процессы** пройдите по ссылке в виде текущего статуса платежного требования в списке.

Для просмотра истории статусов платежного требования в карточке счета-фактуры пройдите по ссылке в виде текущего статуса платежного требования в блоке «Платежные требования».

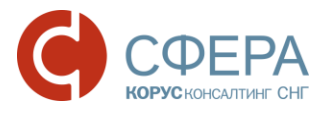

## ПРИЛОЖЕНИЕ 1. СТАТУСЫ ДОКУМЕНТОВ В РЕЕСТРАХ

В Системе при совершении действий над документом документу автоматически присваивается определенный статус.

| Статус       | Тип документа | Описание                                    |
|--------------|---------------|---------------------------------------------|
| На           | Договор       | Документ создан в реестре. Требуется        |
| согласовании |               | согласование документа на стороне банка.    |
| Предварител  | Договор       | Документ предварительно принят              |
| ьно          |               | сотрудником банка и отправлен на обработку. |
| подтвержден  |               |                                             |
| В обработке  | Договор /     | Документ обрабатывается сотрудниками        |
|              | Платежное     | банка.                                      |
|              | требование    |                                             |
| Принят       | Договор       | Договор принят банком.                      |
| Отправлен    | Платежное     | Документ создан в реестре на основе счета-  |
|              | требование    | фактуры и отправлен на обработку в банк.    |
| Оплачен      | Платежное     | Платежное требование оплачено банком.       |
|              | требование    |                                             |
| Ошибка       | Договор /     | Ошибка обработки документа.                 |
| обработки    | Платежное     |                                             |
|              | требование    |                                             |
| Отозван      | Договор /     | Документ отозван банком.                    |
|              | Платежное     |                                             |
|              | требование    |                                             |
| Отклонен     | Договор       | Документ отклонен сотрудником банка.        |
| Архивный     | Договор       | Проставляется автоматически по истечению    |
|              |               | периода действия договора.                  |

Россия, Тула, пр. Ленина, д. 57/114Б, лит А